### Инструкция для родителей для записи на краткосрочную дополнительную общеразвивающую программу с применением сертификата

Подача заявки на получение сертификата персонифицированного финансирования дополнительного образования происходит автоматически при подаче заявки на программу.

Подать заявку для записи в группу можно двумя способами:

1. Перейти по предоставленной педагогом ссылке на карточку программы (В этом случае выполнять действия данной инструкции с Шага 4);

2. Через ручной поиск программ в ИС «Навигатор дополнительного образования» <u>https://dopobr.petersburgedu.ru/</u>

Шаг 1. Зайти в личный кабинет сайта Петербургское образование;

| Петербургское образование                                                                     | ийту                         | Личный кабинет           | Э Меню           |         |
|-----------------------------------------------------------------------------------------------|------------------------------|--------------------------|------------------|---------|
| Если у Вас появились вопросы по работе Портала, пожалуй<br>https://petersburgedu.ru/feedback/ | іста, оставьте обращение в ф | орме обратной связі      | к: →             | P. ange |
|                                                                                               |                              |                          |                  |         |
| Навигатор дополнительного образования<br>Санкт-Петербурга                                     | С нами уже:                  |                          |                  |         |
| Крупнейший путеводитель по кружкам и секциям города                                           | 1500+<br>Организаций         | <b>27000+</b><br>Кружков | 730000+<br>Детей |         |
| Подобрать кружок 📀                                                                            |                              |                          |                  |         |
|                                                                                               |                              |                          |                  |         |

Шаг 2. Нажать на кнопку «Подобрать кружок». В поле поиска (Подбор кружка) ввести название кружка;

#### Найдите подходящий кружок По ключевым словам По параметрам Введите ключевые слова, которые описывают Ваши предпочтения. После нажатит кнопки «Поиск» найденные кружки отооразлеся ча Вы можете найти кружок, уточнив возраст и интересы ребенка, район и адрес. карте ниже Q Дополнительная общеразвивающая программа «Современный этикет» Поиск Подбор кружков \Xi Найти ближайший кружок Онно По расстоянию от Введите адрес Удалённость Введите расстояние KM Найдено 1 кружок по Вашему запросу Дополнительная общеразвивающая программ ГБОУ ш па № 612 Цент Смотреть все (1) кружки

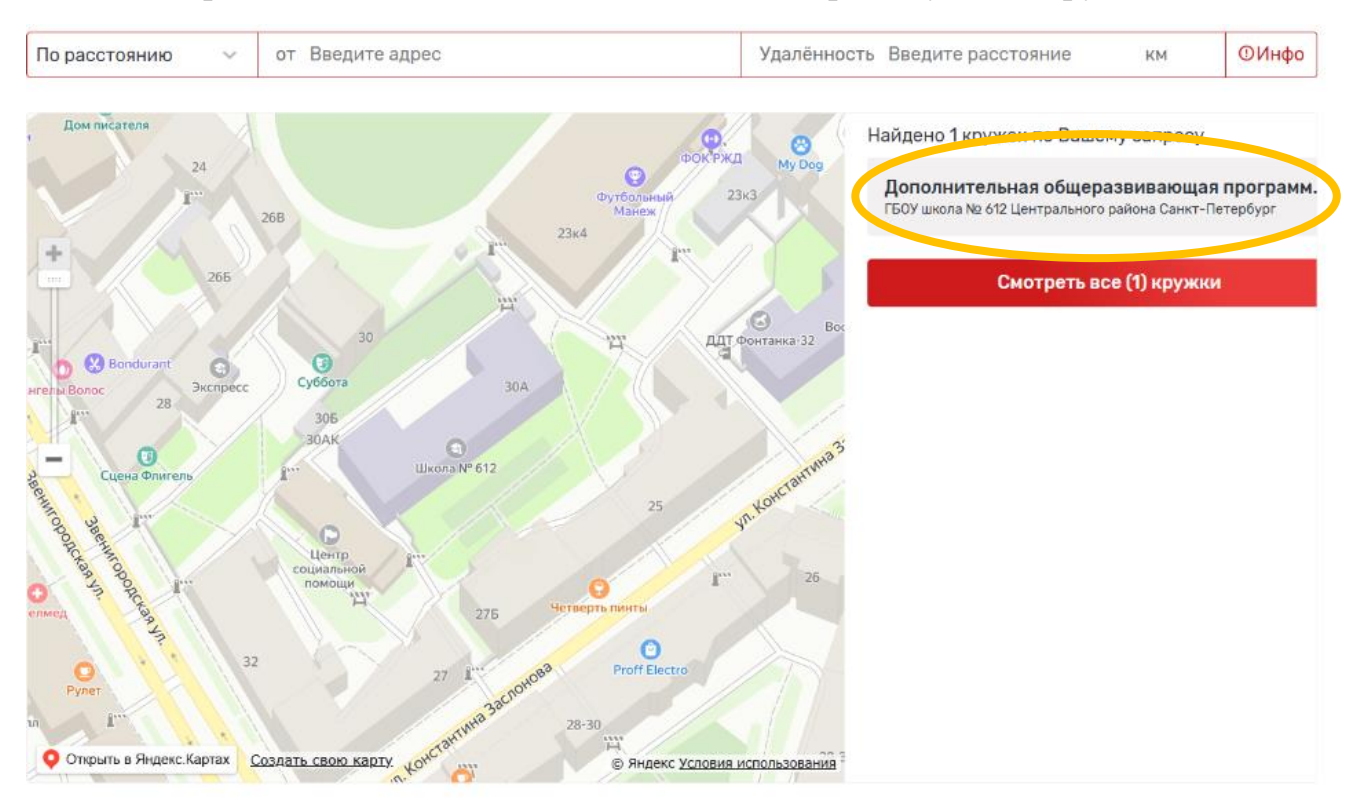

# Шаг 3. В правой части в выпадающем списке выбрать нужный кружок;

# Шаг 4. Нажать на кнопку «Записаться»;

#### Подробнее о кружке

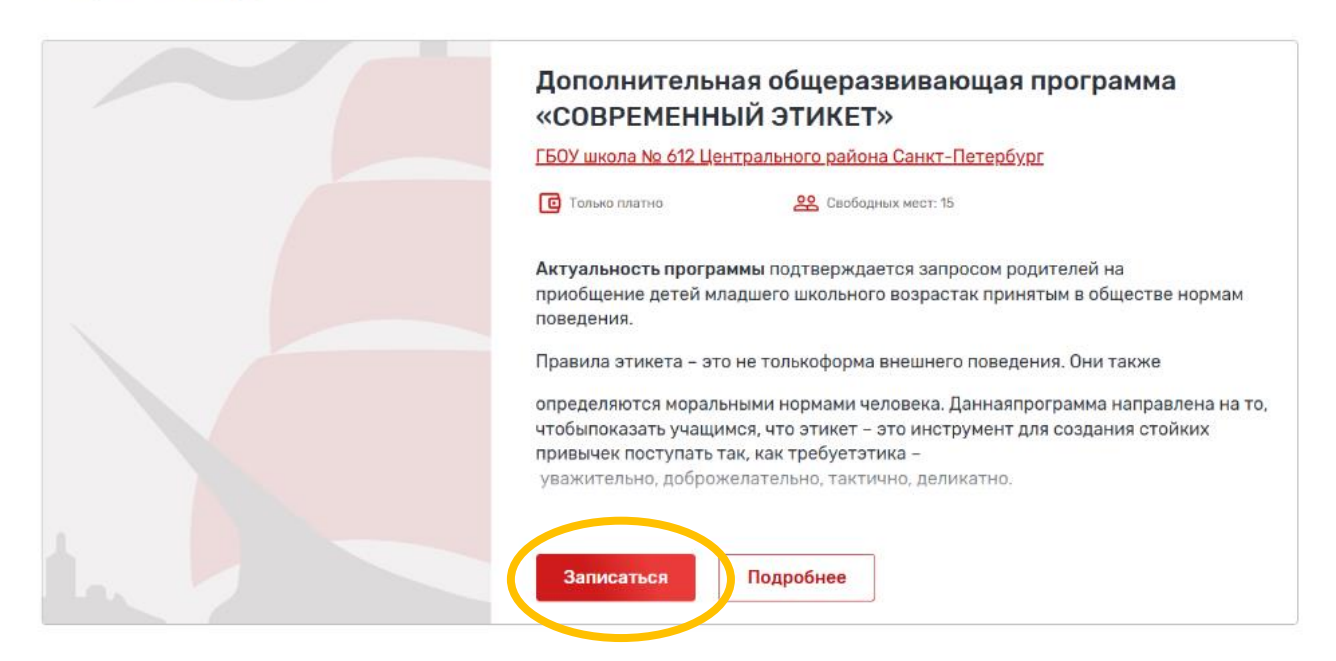

| Дополнительная общеразвивающая<br>программа «СОВРЕМЕННЫЙ ЭТИКЕТ»<br>Максимальное количество участников: 13<br>Максимальное количество участников: 13<br>Максимальное количество участнико | ГБОУ школа № 612<br>Центрального района<br>Санкт-Петербург                                                                                                    |
|----------------------------------------------------------------------------------------------------|----------------------------------------------------------------------------------------------------|
|                                                                                                    | <ul> <li>191119, Санкт-Петербург, ул.<br/>Звенигородская д.30а, литер А</li> <li>191119, Санкт-Петербург, ул.<br/>Звенигородская д.30а, литер А</li> <li>https://schó12.edusite.ru/</li> <li>schó12@center-edu.spb.ru</li> <li>+7 (812) 417-67-20</li> </ul> |

Шаг 6. При подаче заявки на программу необходимо отметить галочкой поле «Использовать оплату сертификатом» и заполнить все обязательные поля, которые отобразятся на форме подачи заявки:

|            | ~                                                                     |
|------------|-----------------------------------------------------------------------|
| Лспо       | пьзовать оплату сертификатом                                          |
| нимание! Е | сли Вы планируете использовать оплату сертификатом, необходимо        |
| тановитьч  | ек-бокс - Вам будет выдан сертификат, либо будут использованы часы на |
| иеющемся   | у Вас сертификате                                                     |
| омментари  | й к заявке                                                            |
| Ввелите    |                                                                       |
|            |                                                                       |
|            |                                                                       |
|            |                                                                       |
| ы можете д | обавить к заявке документ из уже сохранённых в Личном кабинете        |
|            | H- 1.                                                                 |
| Вы может   | е добавить к заявке документ из уже сохранённых в Личном кабинете 🔷 🗸 |
|            |                                                                       |
| ли прикрег | ить документ в форматах JPEG. JPG или PDF                             |

Шаг 7. После заполнения всех полей нажмите кнопку «Отправить заявку». Заявка на получение сертификата формируется автоматически.

| Вы можете добавить к заявке документ из уже сохранённых в Личном кабинете |        |
|---------------------------------------------------------------------------|--------|
| Вы можете добавить к заявке документ из уже сохранённых в Личном кабинете | $\sim$ |
| Или прикрепить документ в форматах JPEG, JPG или PDF                      |        |
| + Прикрепить                                                              |        |
|                                                                           |        |
| Отправить заявку                                                          |        |
|                                                                           |        |